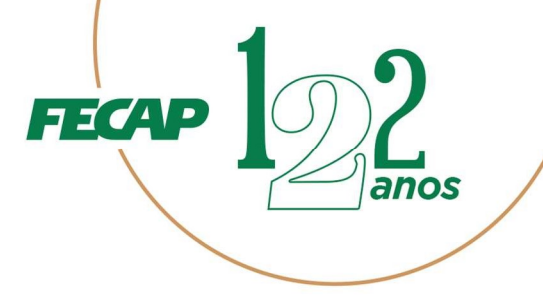

## TUTORIAL PARA ACESSO A VPN – FECAP ECONOMÁTICA

Abaixo encontra-se as explicações em etapas para acessar a plataforma Economatica via VPN da FECAP.

### 1º Etapa – Instale o VPN da FECAP

Clique, ou cópia e cole no seu navegador de internet, a URL abaixo: https://www.fortinet.com/br/support/product-downloads

Em seguida, faça o download do "**Fortgate Client VPN**" de acordo com o sistema operacional do seu computador, clicando na opção desejada.

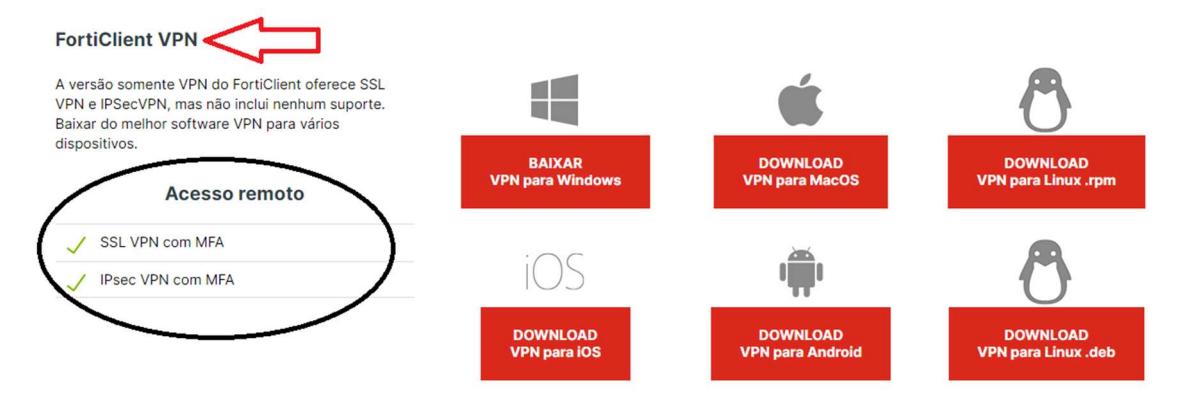

Após concluir o Download, execute a instalação do "FortiClientOnlineInstaller.exe" no seu computador.

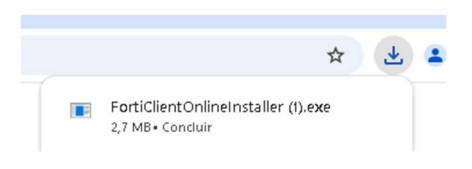

Clique em "Sim" – Imagem abaixo

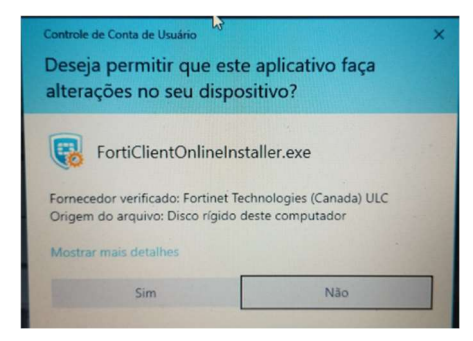

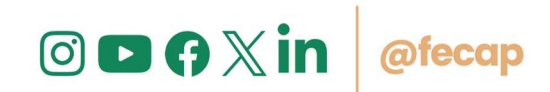

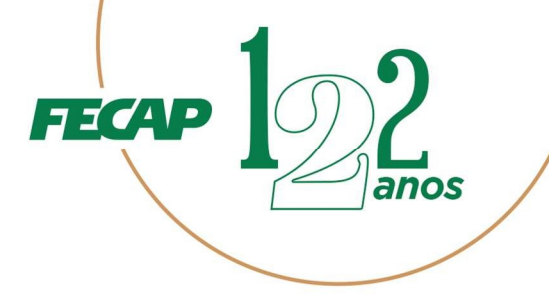

Em seguida habilite "Yes, I have read and accept the" e clique em "Next" – Imagem abaixo

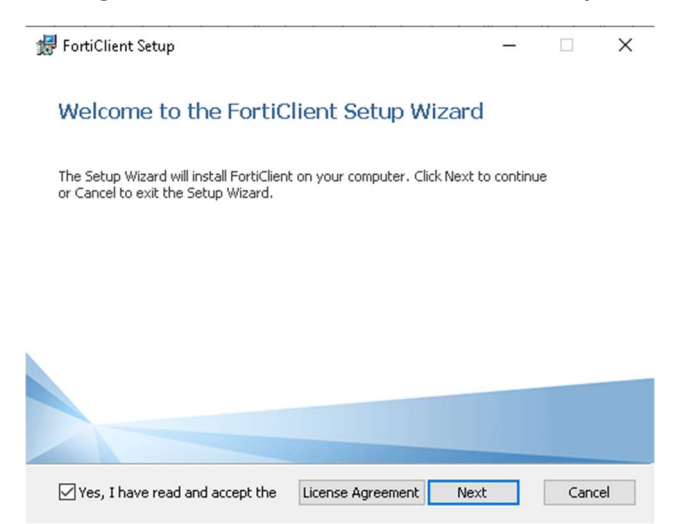

# Clique em "Install" – Imagem abaixo

| 🛃 FortiClient Setup                                                               |                                            | -                     |     | $\times$ |
|-----------------------------------------------------------------------------------|--------------------------------------------|-----------------------|-----|----------|
| Ready to install FortiClient                                                      |                                            |                       | 1   |          |
| Click Install to begin the installation<br>installation settings. Click Cancel to | . Click Back to revieu<br>exit the wizard, | w or change any of yo | bur |          |
|                                                                                   | Back                                       | Install               | Can | el       |

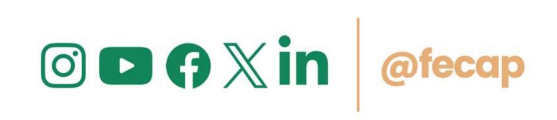

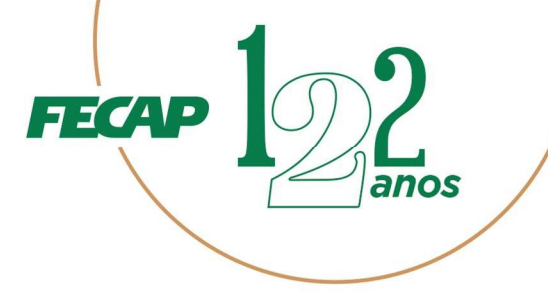

Clique em "Finish" para concluir a instalação do FortClient VPN.

| 🛃 FortiClient Setup                               |              | _      |      | ×   |
|---------------------------------------------------|--------------|--------|------|-----|
| Completed the FortiClient Se                      | etup Wiz     | zard   |      |     |
| Click the Finish button to exit the Setup Wizard. |              |        |      |     |
|                                                   |              |        |      |     |
|                                                   |              |        |      |     |
|                                                   |              |        |      |     |
|                                                   | <u>B</u> ack | Einish | Cano | cel |

# 2º Etapa – Configurando FortClient VPN

Após concluir a instalação do FortClient VPN no seu computador, será criando um atalho na área de trabalho, clique duas vezes para abrir o FortClient.

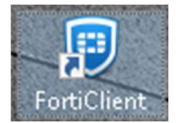

Ao abrir a aplicação, clique no termo, sem seguida "Eu Aceito" – Imagem abaixo.

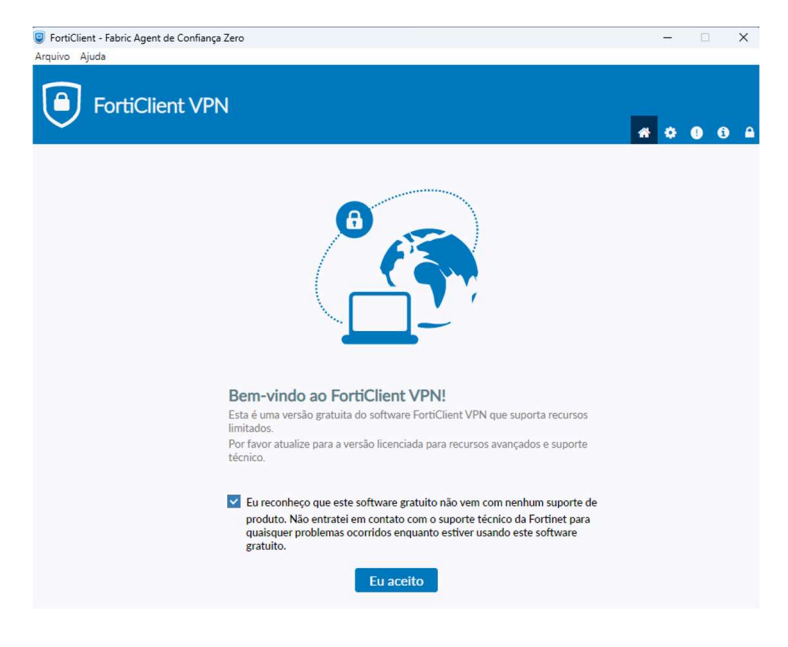

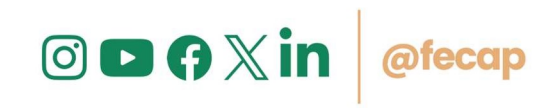

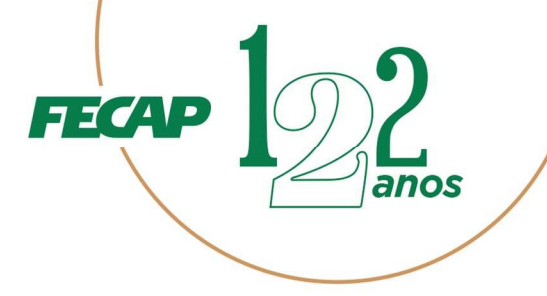

# Clique em "Configurar a VPN" – Imagem abaixo

| FortiClient - Fabric Agent de Confiança Zero                                                | -   |   | ×   |
|---------------------------------------------------------------------------------------------|-----|---|-----|
| Arquivo Ajuda                                                                               |     |   |     |
| FortiClient VPN                                                                             | * • | • | 9 6 |
| Atualize para a versão completa para acessar recursos adicionais e receber suporte técnico. |     |   |     |
|                                                                                             |     |   |     |
| <u>Configurar a VPN</u>                                                                     |     |   |     |

# Clique em "VPN IPSec" – Imagem abaixo

| FortiClient - Fabric Agent de Confiança Zero                |                                                        | – 🗆 X             |
|-------------------------------------------------------------|--------------------------------------------------------|-------------------|
| Arquivo Ajuda                                               |                                                        |                   |
| FortiClient VPN                                             |                                                        | <b># \$ 0</b> 6 A |
| Atualize para a versão completa para acessar recursos adici | onais e receber suporte técnico.                       |                   |
|                                                             | Nova conexão VPN                                       |                   |
| VPN                                                         | SSL-VPN VPN IPsec XML                                  |                   |
| Nome da Conexão                                             |                                                        |                   |
| Descrição                                                   |                                                        |                   |
| Gateway Remoto                                              |                                                        | ж                 |
|                                                             | +Adicionar Gateway remoto                              |                   |
| Método de Autenticação                                      | Chave Pré-Compartilhada                                |                   |
| Autenticação (XAuth)                                        | Prompt no login     Salvar login     Desabilitado      |                   |
| Failover SSL VPN                                            | [Nenhum] V                                             |                   |
| Single Sign On Settings                                     | Ativar logon único Single Sign On (SSO) para túnel VPN | 4                 |
| + Configurações av                                          | vançadas                                               |                   |
|                                                             | Cancelar Salvar                                        |                   |
|                                                             |                                                        |                   |
|                                                             |                                                        |                   |
|                                                             |                                                        |                   |

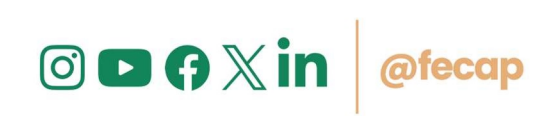

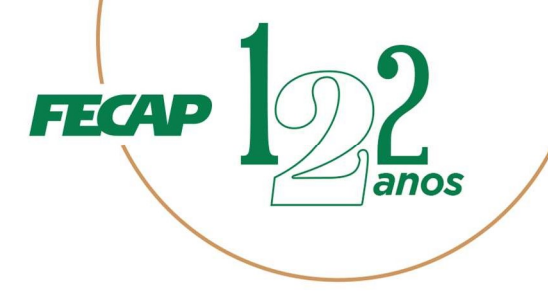

Preencha de acordo com a imagem abaixo: Nome da conexão: FECAP Descrição: FECAP Gateway: 200.144.39.20 Método de Autenticação: Chave Pré-Compartilhada Copie e Cole a Chave, no campo destacado em vermelho: 7g7yUsF5NIbHoh62yqyd Autenticação (XAuth): selecione "Salvar Login" Usuário: Coloque a sua matricula (RA) Em seguida clique em "Salvar"

|                         | Nova conex         | kão VPN           |                                 |
|-------------------------|--------------------|-------------------|---------------------------------|
| VPN                     | SSL-VPN            | VPN IPsec         | XML.                            |
| Nome da Conexão         | FECAP              |                   |                                 |
| Descrição               | FECAP              |                   |                                 |
| Gateway Remoto          | 200.144.39.20      |                   |                                 |
|                         | +Adicionar Gateway | remoto            |                                 |
| Método de Autenticação  | Chave Pré-Compart  | ilhada            | ~                               |
|                         |                    |                   |                                 |
| Autenticação (XAuth)    | O Prompt no login  | 🔘 Salvar login    | <ul> <li>Desabilitad</li> </ul> |
| Usuário                 | 14030006           |                   |                                 |
| Failover SSL VPN        | [Nenhum]           |                   | ~                               |
| Single Sign On Settings | Ativar logon único | Single Sign On (S | 50) para túnel VPI              |
| Configurações avançadas | 5                  |                   |                                 |
|                         |                    |                   |                                 |

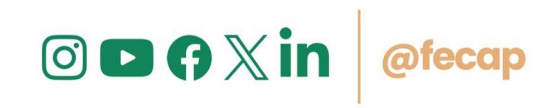

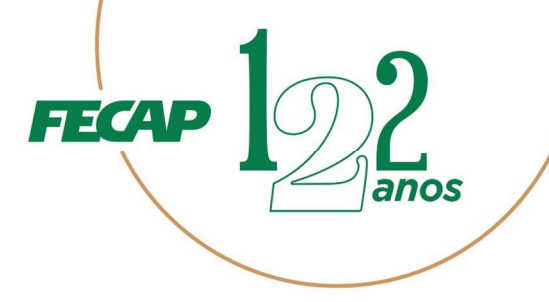

## 3º Etapa – Efetuando conexão VPN pelo FortClient VPN

Digite sua Matricula (RA) e a senha, em seguida clique em "Conectar"

| FortiClient - Fabric Agent de Confiança Zero<br>Arquivo Ajuda                  |               |   | - |   | 2 | × |
|--------------------------------------------------------------------------------|---------------|---|---|---|---|---|
| FortiClient VPN                                                                |               | * | ٠ | • | 1 | • |
| Atualize para a versão completa para acessar recursos adicionais e receber sup | orte técnico. |   |   |   |   |   |
|                                                                                |               |   |   |   |   |   |
| Nome da VPN FECAP                                                              | ~             | = |   |   |   |   |
| Usuario 14030006                                                               |               |   |   |   |   |   |
| Senira                                                                         | 1             |   |   |   |   |   |
| Ca                                                                             | nectar        |   |   |   |   |   |
|                                                                                |               |   |   |   |   |   |
|                                                                                |               |   |   |   |   |   |
|                                                                                |               |   |   |   |   |   |

#### Aguarde a conexão concluir - Imagem abaixo

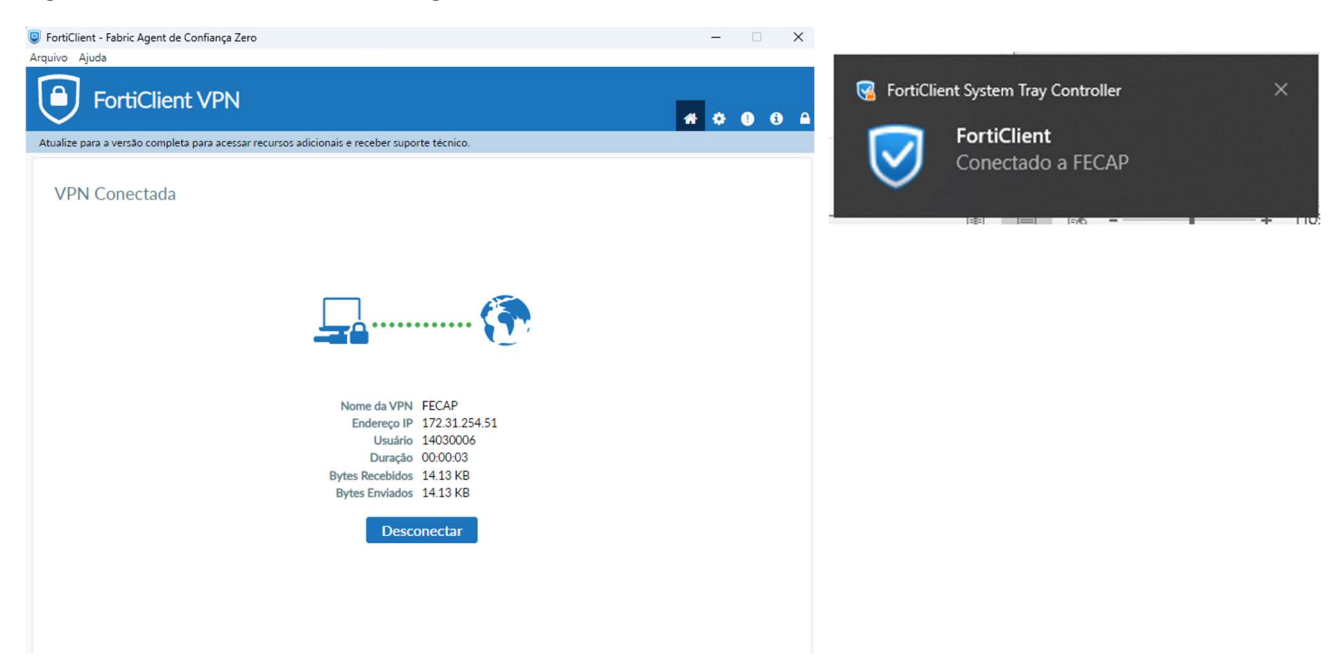

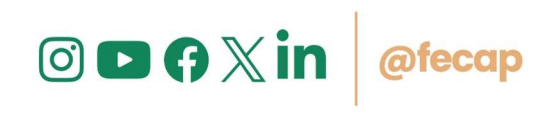

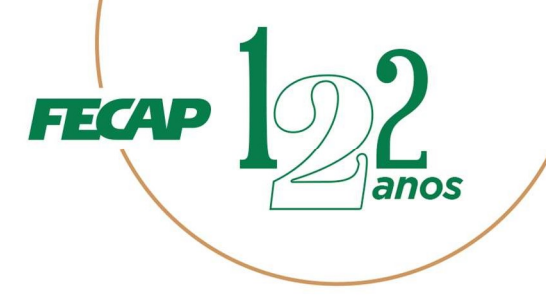

Após se conectar na VPN da FECAP, faça o acesso ao Economatica pelo endereço: https://economatica.com/

### Clique em "Login"

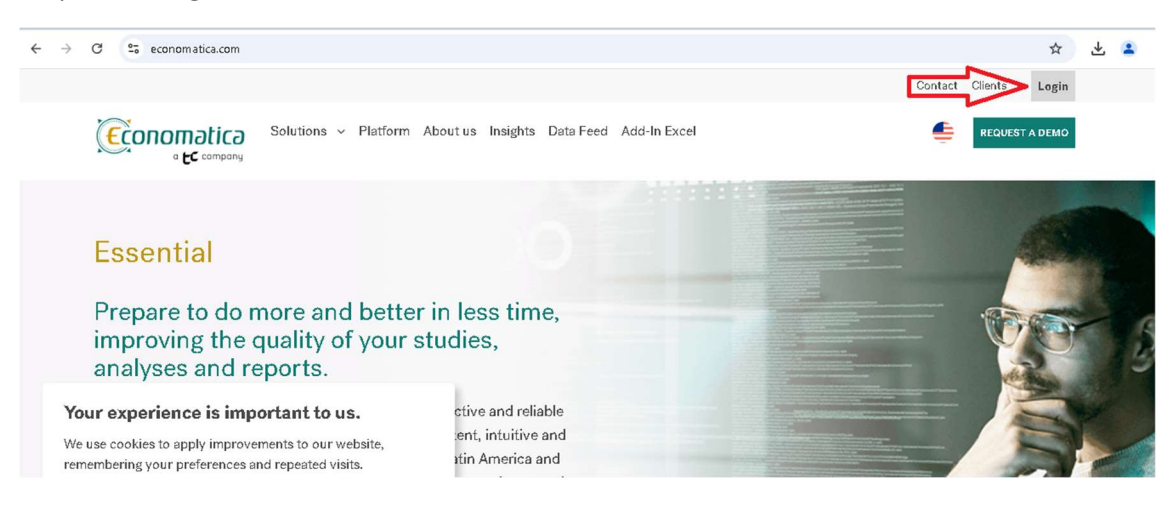

Insira o seu E-mail @edu.fecap.br, e clique em Login, para utilizar o Economatica.

| ←        | → C == economatica.com                                                                   |                                                                                                    | ☆ 🕆 🗧              |
|----------|------------------------------------------------------------------------------------------|----------------------------------------------------------------------------------------------------|--------------------|
|          |                                                                                          | Conta                                                                                                    | ct Clients ~ Login |
|          | Solutions Solutions                                                                      | Platform About us Insights Data Feed Add-In Excel                                                                       | REQUEST A DEMO     |
|          |                                                                                          |                                                                                                    |                    |
|          | Essential                                                                                | Login                                                                                                    |                    |
|          | Prepare to do more a<br>improving the quality<br>analyses and reports.                   | Contact us with any questions on operating the system or to create a new login<br>email Login (Accept the terms of use) | 5                  |
|          | Your experience is important to                                                          | forgot my password / change password                                                                                    |                    |
|          | We use cookies to apply improvements to our<br>remembering your preferences and repeated |                                                                                                    | 57                 |
|          | By clicking save, you accept all cookies.                                                |                                                                                                    |                    |
| attas:// | SAVE                                                                                     |                                                                                                    |                    |

Em caso de dúvidas, entre em contato com o suporte pelo E-mail: suporte@fecap.br.

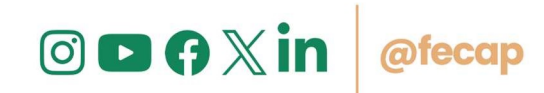